# BauCaD \*K+R\*® BNichtLagerMatten – 04 Sondermatten definieren

## Sondermatten aus gekreuzten Polylinien definieren

| BSTAHLBETONBAU               |    |  |  |  |
|------------------------------|----|--|--|--|
| ᄩ 변 별 …: 🌾 🗸 회 🕅 🛄 🖲 다 🔶 🛛 I | Ø. |  |  |  |
| DNichtlag                    |    |  |  |  |
|                              |    |  |  |  |
|                              |    |  |  |  |

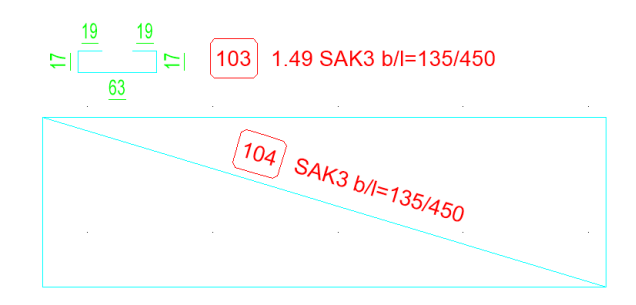

Mit diesem Befehl definieren Sie Matten mit beliebigen Stababständen und Stabdurchmessern. Diese können als Nila-Matte oder als Biegematte verlegt und ausgewertet werden.

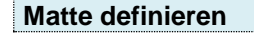

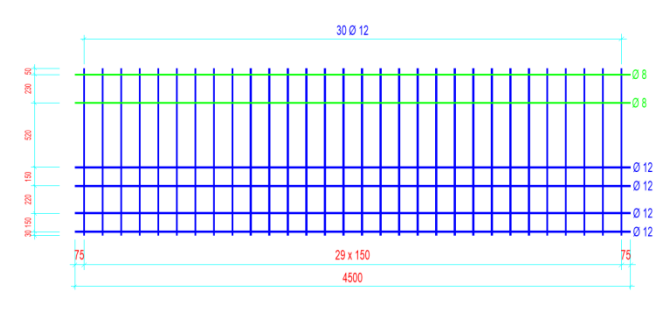

Zunächst werden die Mattenstäbe Polylinien als mit Breite = Stabdurchmesser [cm] definiert. Der Durchmesser wird in den Eigenschaften als globale Breite eingetragen.

| 172 UII           |
|-------------------|
| 0 cm              |
| 0 cm <sup>2</sup> |
| 135 cm            |
|                   |

Für die weiteren Stäbe bietet sich der Reihe-Befehl oder der BauCaD-Versetz (Mehrere Abstände)-Befehl an.

#### Befehlsausführung

\*\*Bitte Matten-Zeichnung (Polylinie mit Breite=Durchmesser[cm]) wählen ..

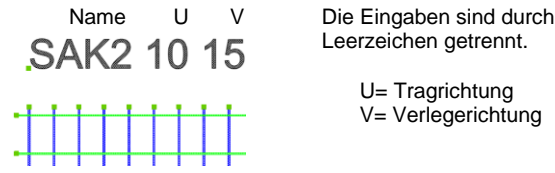

U= Tragrichtung V= Verlegerichtung

Sonder-Matten-Bezeichnung <SN-X> : SAK2

\*E R \* Sonder-Matten-Überdeckung-Verlege-Richtung < 0.0> : 15 \*E R \* Sonder-Matten-Überdeckung-Trag-Richtung < 0.0> : 10

Wählen Sie die Mattenstäbe (Polylinien!) in der Zeichnung. Die Mattenbezeichnung kann als Text, mit den Übergreifungslängen, ebenfalls ausgewählt werden. Wird kein Text gewählt, erfolgt die Abfrage der Bezeichnung und der Übergreifungslängen im Anschluss.

Textauswahl Ohne geben Sie die nun Mattenbezeichnung und die Übergreifungslängen ein. Mattenwerte >> F2.

**BMattenStahl** 

🕒 🌄 🖽 🛱 🕄

di) **L** 

#### Als Biegematte verlegen

|                                | E | BauCaD*K+R* | -MATTEN | 4-       | × |
|--------------------------------|---|-------------|---------|----------|---|
| Lagermatten:<br><u>R</u> -MATT |   | Q-MATT      |         | APSTA    |   |
| R 188-A                        | ^ | Q188-A      | ^       | DBV-BT5  | ^ |
| R257-A                         |   | Q257-A      |         | DBV-BT6  |   |
| R335-A                         |   | Q335-A      |         | DBV-BT7  |   |
| R424-A                         |   | Q424-A      |         | DBV-BT8  |   |
| R524-A                         |   | Q524-A      |         | DBV-BT9  |   |
| R 188-B                        | ~ | Q636-A      | ~       | DBV-BT10 | ~ |
| <u>K</u> -MATT                 |   | H-MATT      |         | BENU     |   |
| K664                           | ^ | HS1         | ^       | SAK2     | ^ |
| K770                           |   | HS2         |         | XY1      |   |
| K884                           | ~ | HS3         | ~       | SAK7     | ~ |

### Als NILA-Matte verlegen

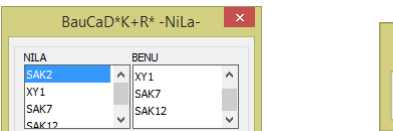

| BNichtLage × |     |              |  |   |  |  |
|--------------|-----|--------------|--|---|--|--|
| Π            | 000 | <b>(III)</b> |  | ₩ |  |  |

Für die Verlegung als Feldmatte ist die Sondermatte als NILA-Matte auswählbar. Die Auswertung in der Stahlliste erfolgt mit den NILA-Matten.

Die Sondermatte ist im Matten-Dialogfenster als BENU-Matte auswählbar. Die Auswertung in der Stahl- und Biegeliste erfolgt mit den Lagermatten.